# Comment partager vos actualités sur le site de THEMAA ?

## Tuto Espace adhérent.e

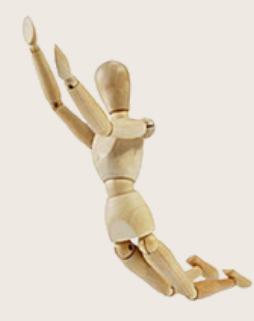

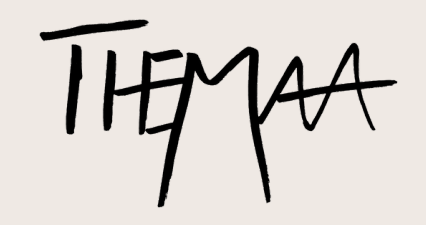

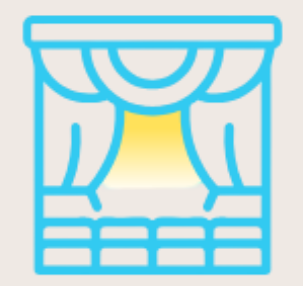

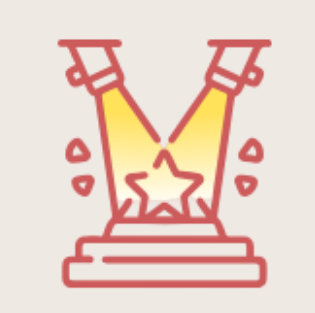

# Sommaire

Préambule :

- Tuto 1: Créer une structure
- Tuto 2 : Créer une activité et des dates liées

# Préambule

L'organisation dans notre secteur est plurielle. Certaines compagnies organisent des festivals, certains festivals proposent des stages ou des formation Pour refléter la diversité des situations, THEMAA distingue : Les "Organismes" et les "Activités".

## ORGANISME

Est nommé "Organisme" une compagnie, un festival, un individuel amateur, un lieu permanent, un pôle, un réseau ou un professionnel individuel.

En tant qu'adhérent·e, il est possible de créer et d'avoir plusieurs organismes. **Une activité ne peut être créée sans organisme.** 

# ORGANISME

Distinction dans les organismes :

- les organismes liés aux adhérent·es.
- les organismes non-adhérent·es qui correspondent à un lieu d'accueil d'une activité d'un adhérent·e.

# ACTIVITÉ

Est nommée "Activité", la description des actions : spectacle, stage ou formation, exposition, action artistique, édition de festival, action culturelle.

## EXPLOITATION

Il faut ensuite ajouter des dates d'exploitation à vos activités pour figurer à l'Agenda de THEMAA.

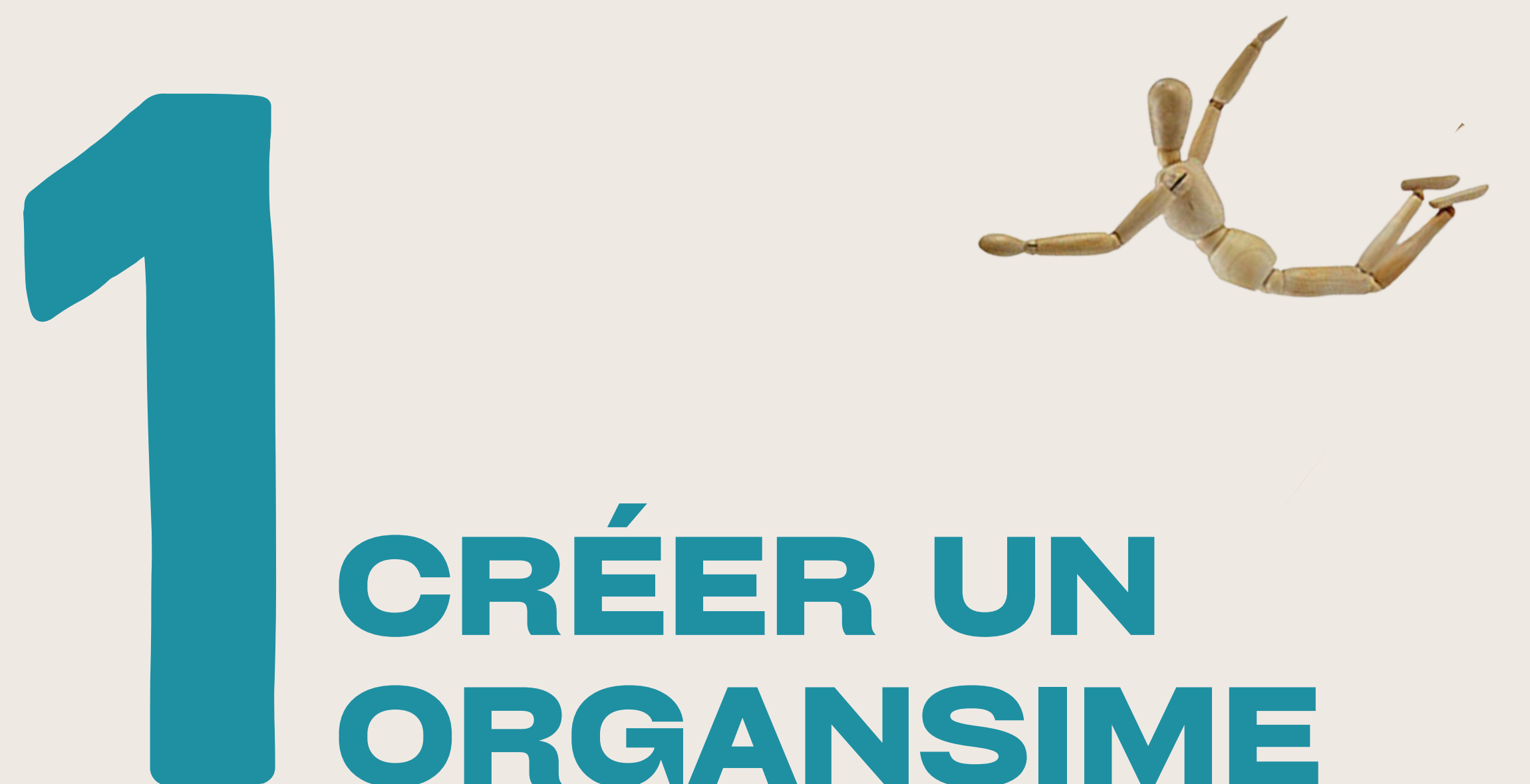

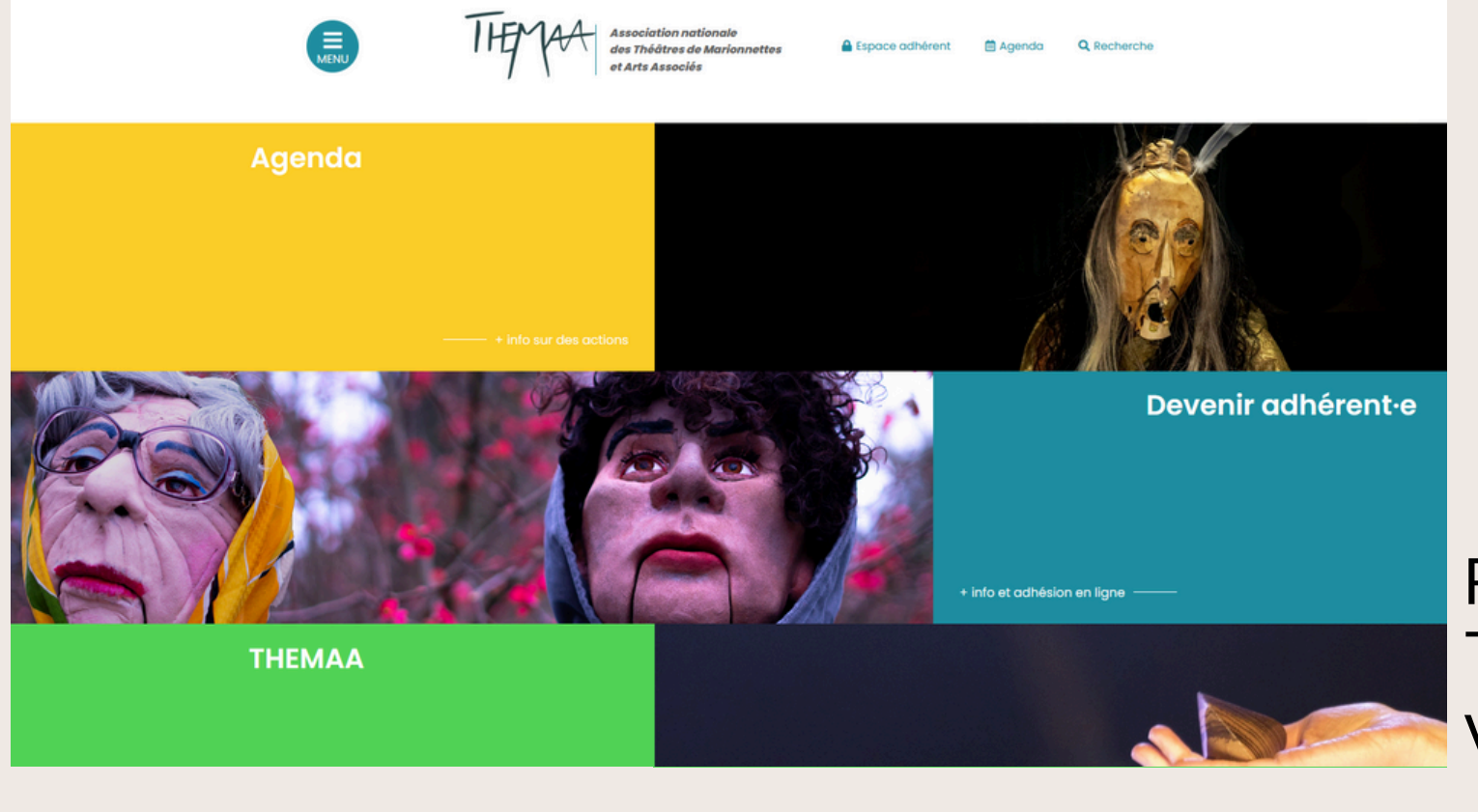

Rendez-vous sur le site de THEMAA et accéder à votre espace adhérent·e

| Espace men            | nbre         |              |
|-----------------------|--------------|--------------|
| Identifiant           | Mot de passe | Se connecter |
| Not de passe oubliè ? |              |              |

Votre identifiant vous a été transmis lors de votre adhésion initiale par mail et n'est pas votre adresse mail. Si vous avez oublié votre mot de passe, cliquez sur mot de passe oublié pour recevoir un mail et le réinitialiser. Penser à vérifier vos spams.

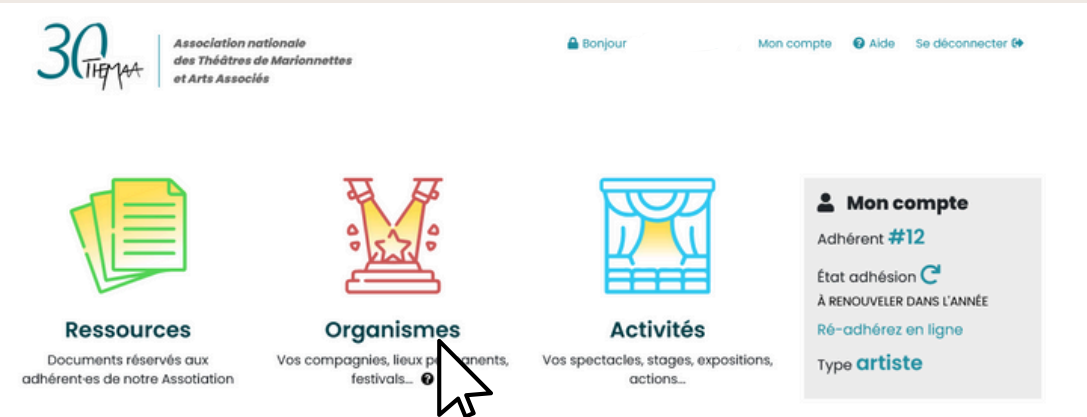

Association nationale

### **Cliquer sur Organismes**

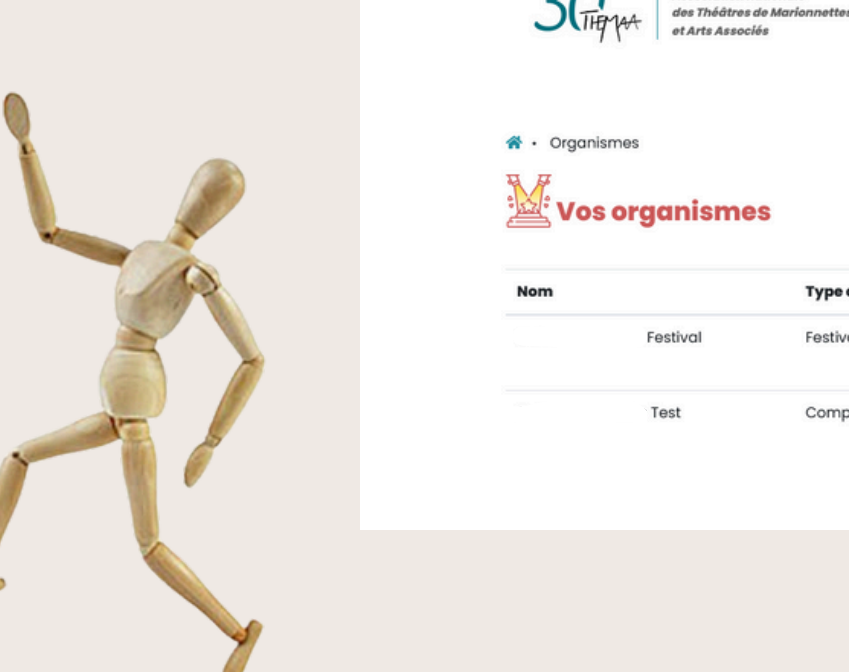

| nismes |          |                |       |       |         |        |                     |   |
|--------|----------|----------------|-------|-------|---------|--------|---------------------|---|
| os or  | ganismes |                |       |       | Nouvel  | orga   | nism                | 2 |
|        |          | Type organisme | Email | Ville |         |        | N                   |   |
|        | Festival | Festival       |       | Paris | DÉTAILS | ÉDITER | AJOUTER<br>ACTIVITÉ |   |
|        | Test     | Compagnie      |       | Paris | DÉTAILS | ÉDITER | AJOUTER<br>ACTIVITÉ |   |

Bonjour

### Puis sur Nouvel Organisme

### CE FORMULAIRE EST À SAISIR ENTIÈREMENT

Dans les pages suivantes, vous trouverez **quelques indications** à prendre en compte pour une création de structure optimale. THEYAA Association nationale des Théôtres de Marionnettes et Arts Associés

9

☆ • Structures • Nouvelle structure

#### Vos organismes

#### **Nouvel organisme**

Notez que toutes les informations personnelles que vous saisissez sur cette fiche seront publiées. Si vous ne souhaitez pas qu'une information soit publique, ne la saisissez pas.

Nom

#### Données générales Type de structure

Enregistrer

| Compagnie ~                            |                                  |
|----------------------------------------|----------------------------------|
| Année creátion                         |                                  |
| Responsable/s                          |                                  |
| Prénom responsable                     | Nom responsable                  |
| Fonction                               | Si plusieurs responsables        |
| Adresse                                |                                  |
| Adresse                                | Adresse (données additionnelles) |
| Région                                 | Ville                            |
| Région ~                               |                                  |
| Code postol                            | Géolocalisation Calculer         |
| Pavs                                   |                                  |
| Pays v                                 |                                  |
| Contact                                |                                  |
| Emoil                                  | Web                              |
| Tol                                    | Email gestion                    |
|                                        |                                  |
| Autre information                      |                                  |
| Description                            | Rubriques                        |
| B I ⊻ S d <sup>o</sup> 22 Paragraphe - |                                  |
|                                        |                                  |
|                                        |                                  |

### 1) Chaque type d'organisme correspond à des activités spécifiques.

Ainsi vous pouvez ajouter des activités en lien avec l'une de vos structures : organisme festival pour des éditions de festivals, organisme compagnie pour des spectacles...

Un organisme permet de créer autant d'activités que nécessaire (1 compagnie portant 8 spectacles par exemple).

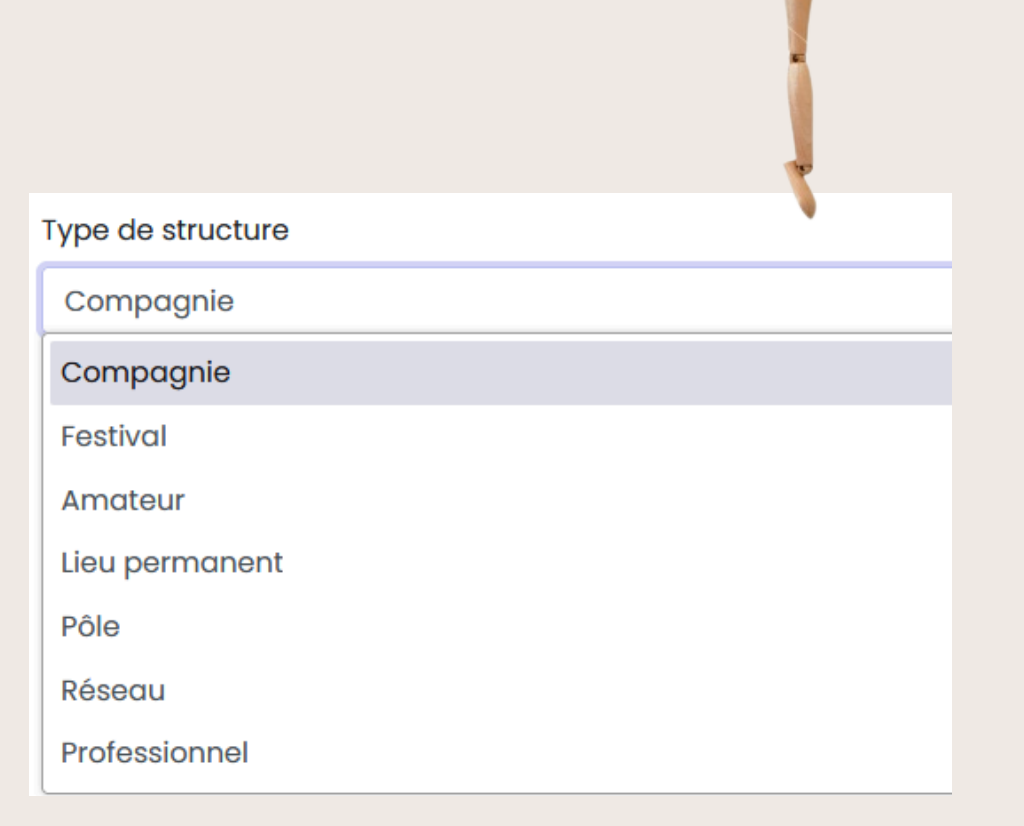

## REMARQUE

| Vos or | ganismes |                |       |       | Nouvel    | orga   | inism             |
|--------|----------|----------------|-------|-------|-----------|--------|-------------------|
| Nom    |          | Type organisme | Email | Ville |           |        |                   |
|        | Festival | Festival       |       | Paris | DÉTAILS   | EDITER | AJOUTE<br>ACTIVIT |
|        | Test     | Compagnie      |       |       | DÉTAILS ( | EDITER | AJOUTE<br>ACTIVIT |

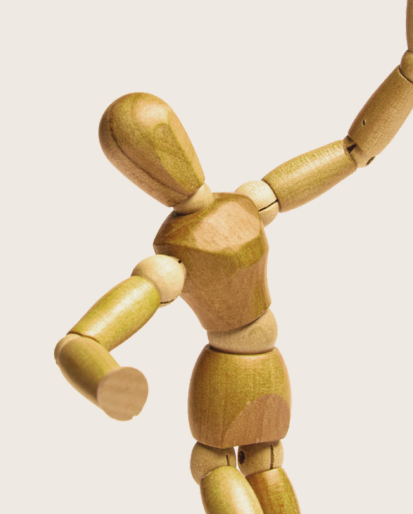

1) Vous êtes une **compagnie avec un festival**, créer deux organismes : compagnie ET festival.

11

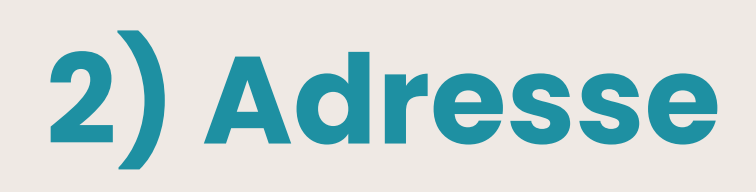

| Adresse |  |
|---------|--|
| Adresse |  |

| dresse                  | Adresse (données additionnelles) |
|-------------------------|----------------------------------|
| 14 rue Crozatier        | THEMAA                           |
| égion                   | Pays                             |
| Choisissez v            | France ~                         |
| ille                    | Code postal                      |
| Paris                   | 75012                            |
| éolocalisation Calculer |                                  |
| 48.8460269,2.382587     |                                  |
|                         |                                  |

Penser à saisir l'adresse, la région et le pays pour activer la **géolocalisation** en cliquant sur **Calculer**. Ainsi, vous apparaîtrez sur la <u>carte interactive</u> de THEMAA.

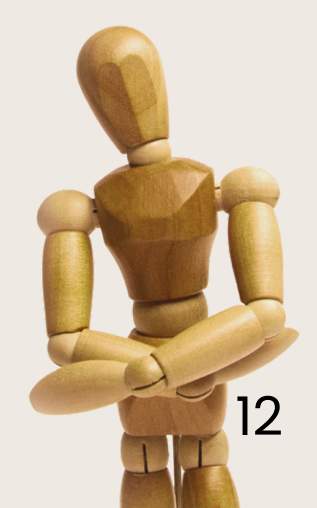

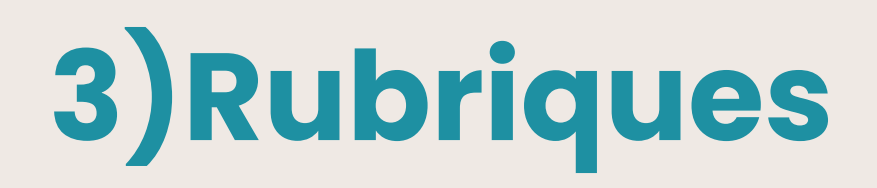

|                                       | Scène de diffusion   |   |  |
|---------------------------------------|----------------------|---|--|
| Description                           | Lieu de formation    |   |  |
| Description                           | Centre de ressources |   |  |
| Description                           | Lieu de fabrique     |   |  |
| B I ⊻ S d <sup>o</sup> ⅔ Paragraphe → | l                    | ] |  |
|                                       |                      |   |  |
| Workflow                              |                      |   |  |
| Statut                                |                      |   |  |
| Validé v                              |                      |   |  |
| Enregistrer                           |                      |   |  |

Ajoutez des **rubriques** en lien avec la typologie de votre organisme (optionnel).

## 4) Enregistrer

### Lorsque le formulaire est saisi entièrement, cliquer

sur Enregistrer

| 3 CTIG THAT | Association nationale<br>des Théâtres de Marionnettes<br>et Arts Associés |  |
|-------------|---------------------------------------------------------------------------|--|
|             |                                                                           |  |

#### Vos organismes

#### Nouvel organisme

Notez que toutes les informations personnelles que vous saisissez sur cette fiche seront publiées. Si vous ne souhaitez pas qu'une information soit publique, ne la saisissez pas.

Nom

#### Données générales

| lype de structure |  |
|-------------------|--|
| Compagnie         |  |
| tanén maétian     |  |

Année creátion

#### Responsable/s

| Prénom responsable |  |
|--------------------|--|
|                    |  |
| Fonction           |  |

#### Si plusieurs responsables

Nom reconceptio

#### Adresse

| Adresse     | Adresse (données additionnelles) |
|-------------|----------------------------------|
|             |                                  |
| Région      | Ville                            |
| Région ~    |                                  |
| Code postal | Géolocalisation Calcule          |
| Prove       |                                  |

#### --- Pays ----Contact

Description

Enregistrer

Tel

| Email |  |  |  |
|-------|--|--|--|
|       |  |  |  |
|       |  |  |  |

Email gestion

Rubriques

Web

#### Autre information

B I 및 S d<sup>P</sup> 22 Paragraphe ·

## 5) Validation

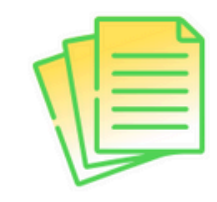

#### Ressources

Documents réservés aux adhérent es de notre Assotiation

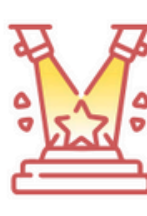

#### Organismes Vos compagnies, lieux permanents, festivals... 🚱

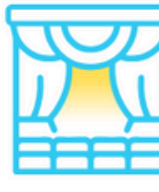

s Activités manents, Vos spectacles, stages, expositions, actions...

En cours de validation...
COMPAGNIE
SPECTACLE
ACTIVITÉ

#### Validés récémment

FESTIVAL

COMPAGNIE

Mon compte
Adhérent #12
État adhésion C
À RENOUVELER DANS L'ANNÉE
Ré-adhérez en ligne
Type artiste

Lorsque vous avez enregistré une nouvelle structure, retourner sur la **page d'accueil** de votre espace adhérent. L'organisme que vous avez proposé sera inscrit **en cours de validation**.

La validation doit être traitée par l'équipe (cela peut prendre quelques jours).

Lorsque votre organisme est validé, il apparaît dans **Validés récemment**.

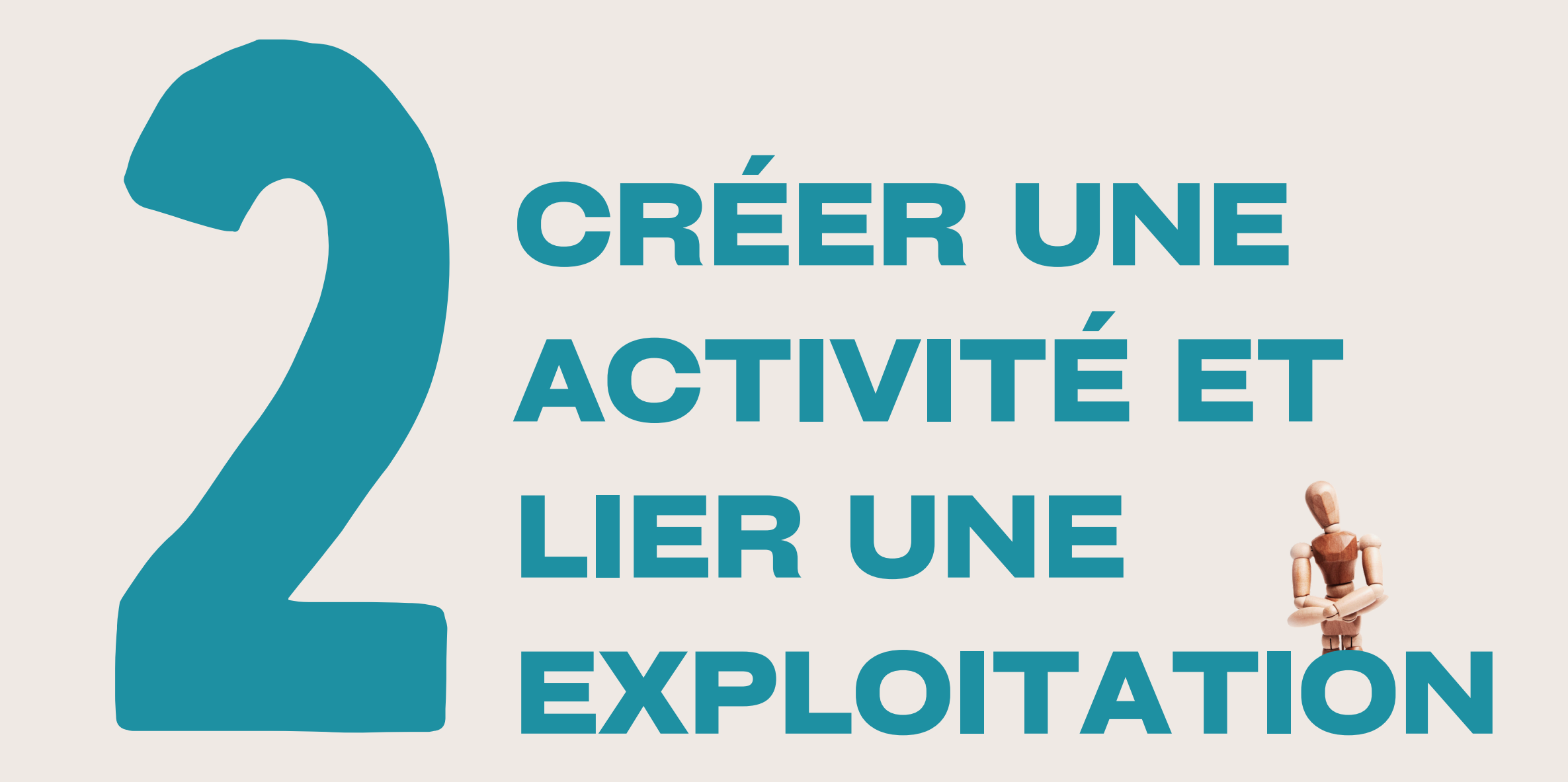

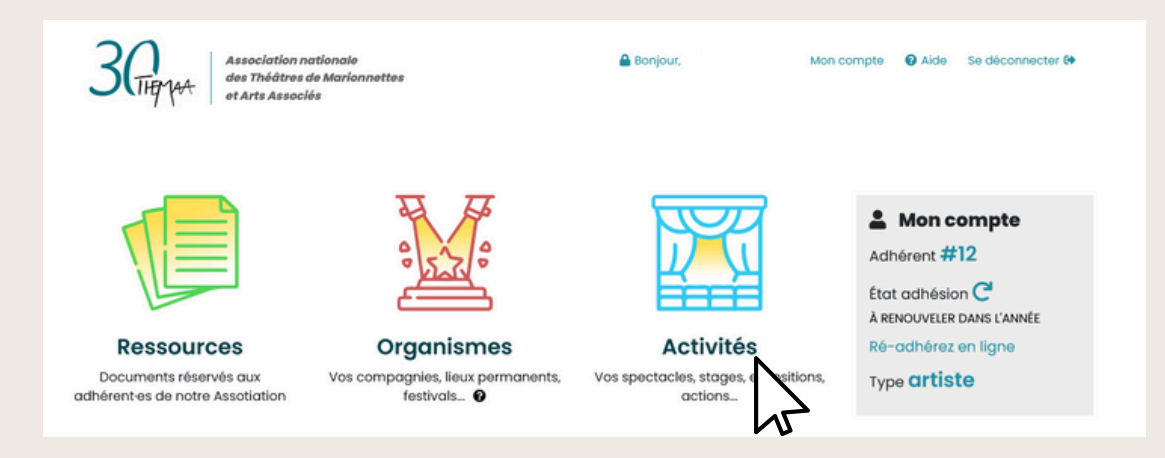

## **Cliquer sur ACTIVITÉS**

| <ul> <li>Activités</li> <li>Vos ac</li> </ul> | ctivités  |      |           |       | Nouv    | elle activité | Pu<br>No |
|-----------------------------------------------|-----------|------|-----------|-------|---------|---------------|----------|
| Titre                                         | Organisme |      | Туре      | Année | Actions |               | 20       |
| Test bis 3                                    |           | Test | Spectacle | 2024  | E       |               |          |

### Puis sur louvelle ctivité

#### Ajouter une activité

Veuillez indiquer le type d'activité que vous souhaitez ajouter ×

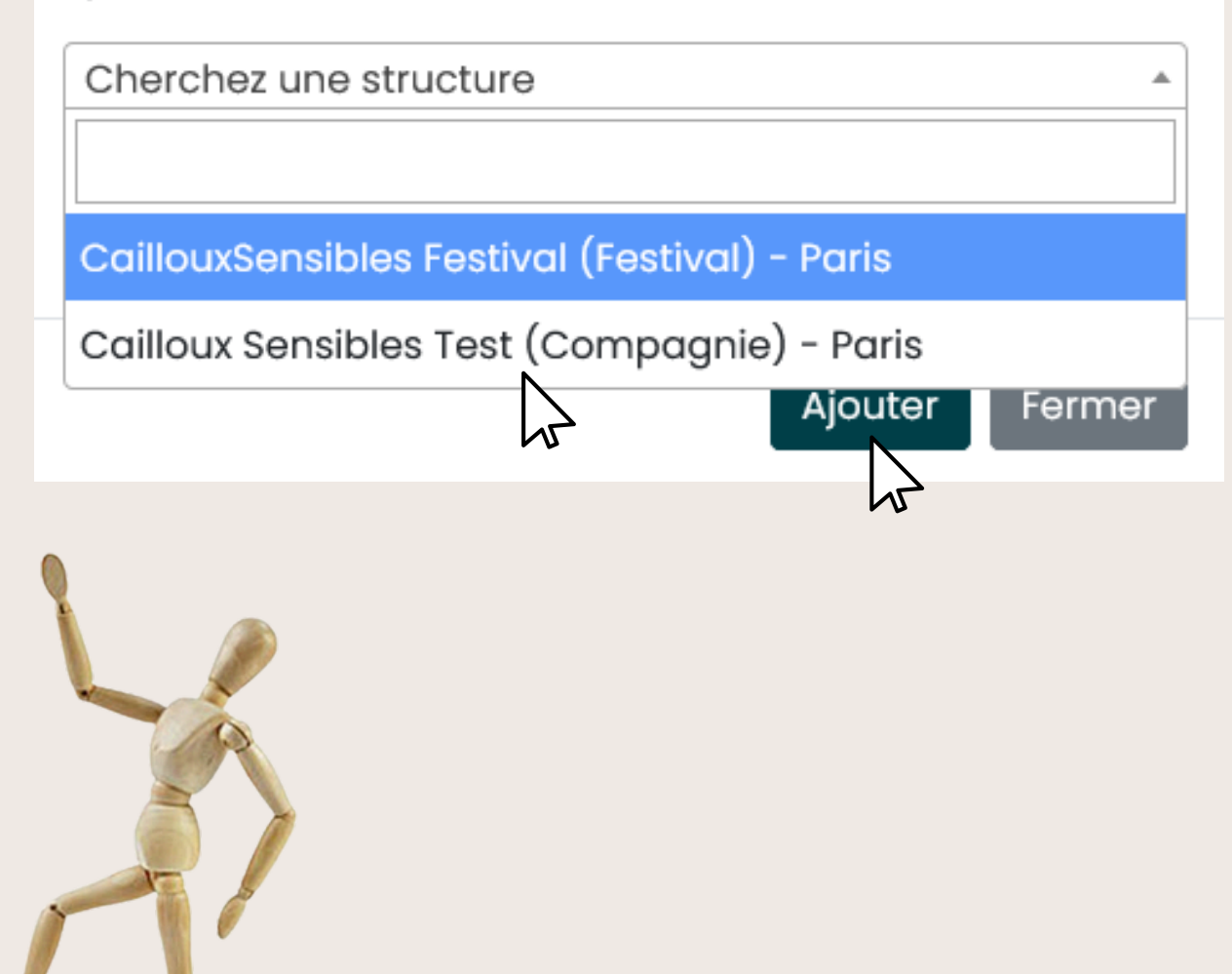

1) Choisir d'abord l'**organisme** en lien avec l'activité que vous voulez créer. 2) Ensuite sélectionner la typologie de votre activité : spectacle, stage, exposition, action artistique, édition de festival ou action culturelle. 3) Puis cliquer sur Ajouter. Par exemple, si c'est un spectacle, c'est avec l'organisme compagnie.

Détails des typologies d'activités :

- **Spectacle** : création qui se joue en salle, en espace public ou dans d'autres lieux (maison de retraites, hôpitaux...)
- **Stage/formation** : offre de transmission autour d'une thématique
- Exposition : temps-fort et partage sur une œuvre, un artiste...
- Action artistique : pour des événements où le public est partie prenante de la création, de la démarche artistique
- Édition de festival : date (et nom) d'une édition de festival
- Action culturelle : pour rencontres

### **CE FORMULAIRE EST À SAISIR COMPLÈTEMENT**

Dans les pages suivantes, vous trouverez **quelques indications** à prendre en compte pour une création d'activité optimale.

## 1) Ce formulaire constitue la fiche d'identité de votre activité.

| Éditer                     |         |       |            |                               |
|----------------------------|---------|-------|------------|-------------------------------|
| Structure porteuse         |         |       |            |                               |
| Titre                      |         |       | v          | Auteur/autrice                |
| Test bis 3                 |         |       |            | MMV                           |
| Année création             |         |       |            | Contact                       |
| 2024                       |         |       |            | MMV                           |
| vletteur en scène          |         |       |            | Intention de la mise en scène |
|                            |         |       |            |                               |
| Distribution               |         |       |            | Technique                     |
| Public                     |         |       |            |                               |
| Tout public                |         |       | ×          |                               |
| Description                |         |       |            |                               |
| File + Edit + View + Forma | st +    |       |            |                               |
| ⊕ → Formats + B            | / ≡ ≡ ≡ | ≣ ≣ ⊨ | <b>a a</b> |                               |
|                            |         |       |            |                               |
|                            |         |       |            |                               |
|                            |         |       |            |                               |
|                            |         |       |            |                               |
|                            |         |       |            |                               |
|                            |         |       |            |                               |
|                            |         |       |            |                               |

Noter toutes vos informations. Une fois le formulaire rempli, cliquer sur Enregistrer

Après avoir cliquer sur Enregistrer, deux nouveaux champs vont apparaître pour le visuel et les dates d'exploitation.

| Auteur/autrice                |
|-------------------------------|
| Contact                       |
| Contact                       |
|                               |
|                               |
| Intention de la mise en scène |
|                               |
|                               |
| Technique                     |
|                               |
|                               |
|                               |
|                               |
|                               |
|                               |
|                               |
|                               |
|                               |
|                               |

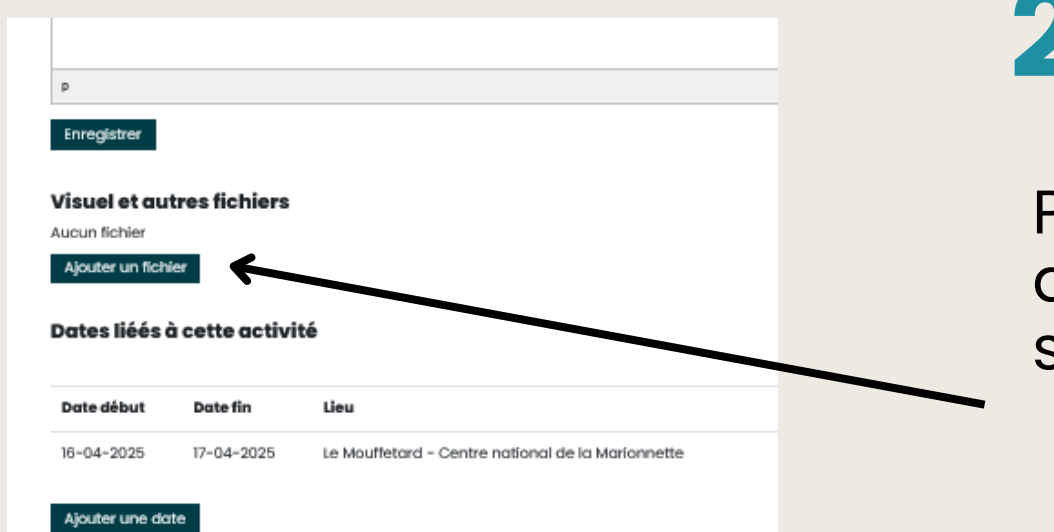

## 2) Ajouter un Visuel

Pour une meilleure visibilité de votre activité, ajouter un visuel, en cliquant sur Ajouter un fichier

| Ajouter un fichier                    | × |
|---------------------------------------|---|
| Titre                                 | _ |
| Fichier (PDF, JPG, PNG)               |   |
| Parcourir, Aucun fichier sélectionné. |   |
|                                       |   |

Fermer

auter

Une fois cette fenêtre ouverte, sélectionner le document via le bouton Parcourir...

Choisir l'image dans votre explorateur de fichier et cliquer sur Ajouter

### Le visuel figurera dans l'Agenda

### Si vous ne choisissez pas de visuel, l'image ci-contre figurera par défaut.

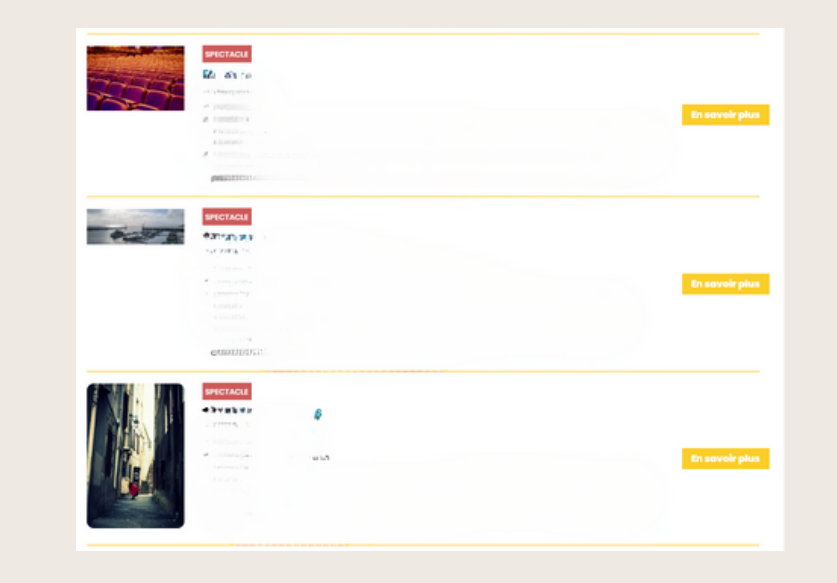

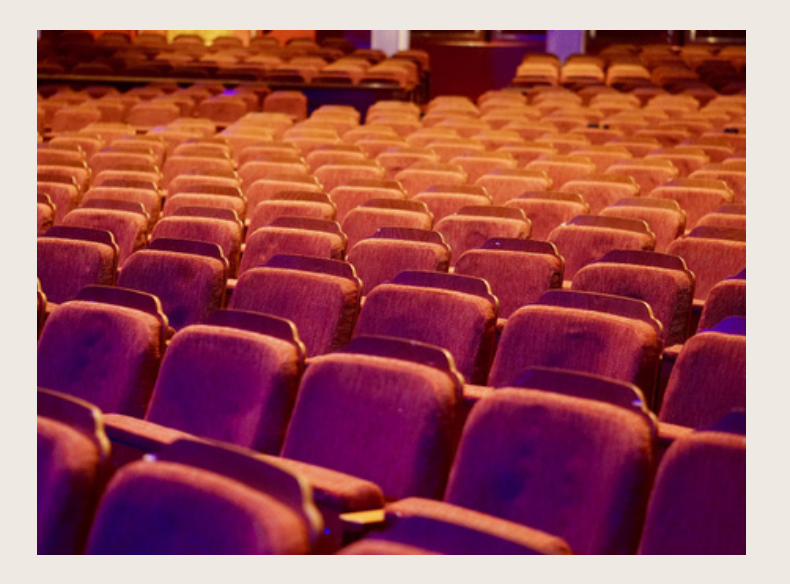

## 3) AJOUTER UNE DATE D'EXPLOITATION

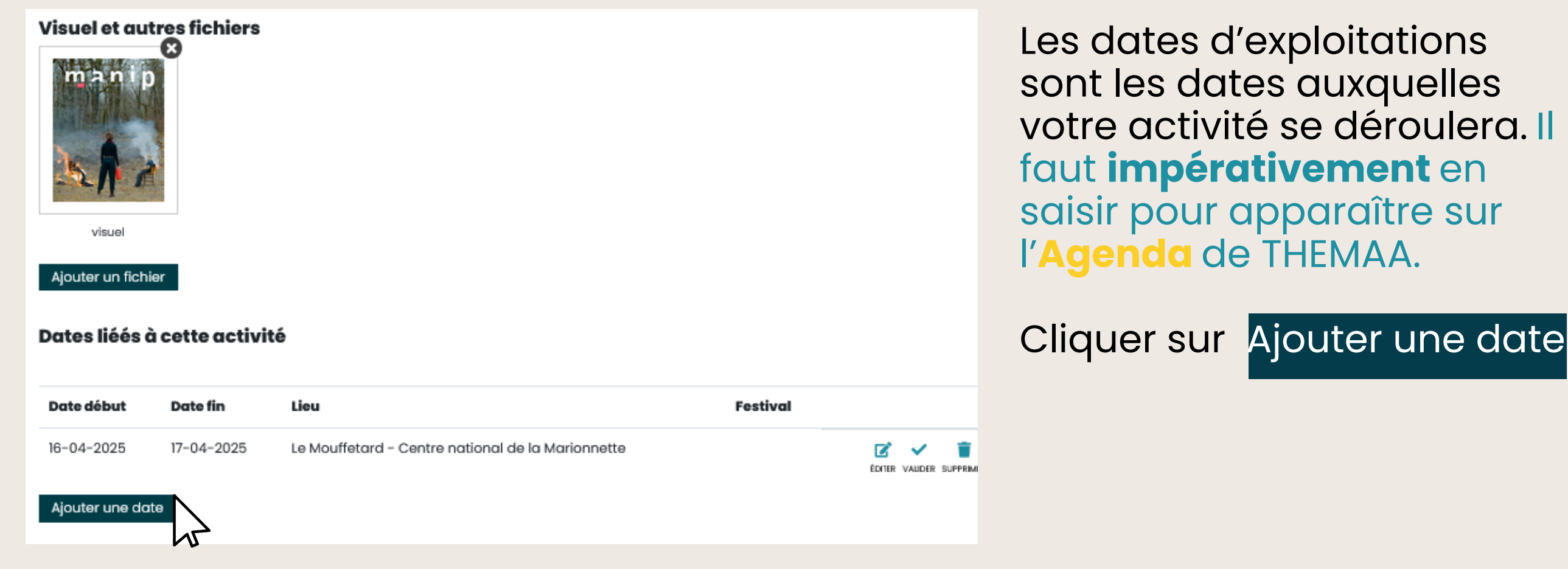

## **CEFORMULAIRE EST À SAISIR ENTIÈREMENT**

Choisir le lieu ou le festival où se déroulera votre activité. Cliquer sur Chercher et sélectionner le bon. La région associée sera saisie automatiquement.

| Dernier jour |                           |
|--------------|---------------------------|
|              |                           |
| Specificité  |                           |
|              |                           |
| ↓ Scolaire   | Création/lère de création |
| Festival     |                           |
| • Chercher   |                           |
|              |                           |
|              |                           |
| lh.          |                           |
|              | Dernier jour              |

Pour une exploitation de type spectacle,

- cocher la case "Scolaire" en cas de représentation dans une école/un collège ;
- cocher la case « Création » à bon escient : c'est à dire seulement s'il s'agit de la première représentation. Il ne s'agit pas d'un spectacle en création. MAIS... 25

| Dernier jour |                                                         |
|--------------|---------------------------------------------------------|
| Specificité  |                                                         |
| Scolaire     | Création/lère de création                               |
|              |                                                         |
| Festival     |                                                         |
|              |                                                         |
|              |                                                         |
|              | Dernier jour  Specificité  Scolaire  Festival  Chercher |

Détails des **spécificités** :

- Résidence : pour les spectacles en cours de répétition
- Sortie de résidence publique : pour les étapes de travail ouvertes à des professionnel·les ou du public
- Hors les murs : représentation dans des lieux non dédiés à la culture
- Dans l'atelier : pour des spectacles en projet dont les marionnettes sont en cours d'élaboration.

## REMARQUES

### SI LE LIEU OU LE FESTIVAL EST INTROUVABLE DANS LA LISTE DÉROULANTE, ALORS

1)Tester différents noms d'un lieu. Parfois c'est l'acronyme qui apparaît, parfois ce n'est qu'un des deux noms... **exemple** : FMTM **rechercher :** Festival Mondial des Théâtres de la Marionnette

| Lieu     |   |
|----------|---|
| Chercher | • |
| 2        |   |
| Festival |   |
| Chercher | • |

#### Festival Mondial

Festival Mondial des Théâtres de marionnettes (Festival) -Charleville-Mézières

OFF - Festival Mondial Des Arts de la Marionnette (Festival) -Charleville-Mézières

### SI LE LIEU OU LE FESTIVAL EST INTROUVABLE DANS LA LISTE DÉROULANTE, ALORS

2) Il est possible qu'il n'existe pas encore. Enregistrer votre exploitation sans lieu/ festival puis saisir depuis la page d'accueil le nouvel organisme qui accueille votre activité.

Puis retourner sur l'édition de votre date d'exploitation pour la lier au lieu saisi.

| Lieu     |   |
|----------|---|
| Chercher | • |
|          |   |
| Festival |   |
| Chercher | • |
|          |   |

| Test bis 3<br>Nouvelle exploitation<br>Premier jour | Dernier jo | ur                                                                    |                                                |                                                              |
|-----------------------------------------------------|------------|-----------------------------------------------------------------------|------------------------------------------------|--------------------------------------------------------------|
| Nombre de représentations                           | Specificit | 6                                                                     |                                                |                                                              |
| Région<br>Séctionner                                | ~ Scolair  | e                                                                     | réation/lère de création                       |                                                              |
| Lieu<br>Chercher                                    | Festival   | ۶r                                                                    |                                                |                                                              |
| E equistror                                         |            | Barrier Association ,<br>des Thédres<br>et Arts Assoc                 | nationale<br>de Marionnettes<br>lés            | 🔒 Bonjour, <b>celliouxsensibles</b> Mon.com                  |
|                                                     |            |                                                                       |                                                | 28                                                           |
|                                                     | i<br>adh   | Ressources<br>Documents réservés aux<br>érent-es de notre Assotiation | Organismes<br>Vos compagnies, lie<br>festivals | Activités<br>Vos spectacles, stages, expositions,<br>actions |

## 4) Validation

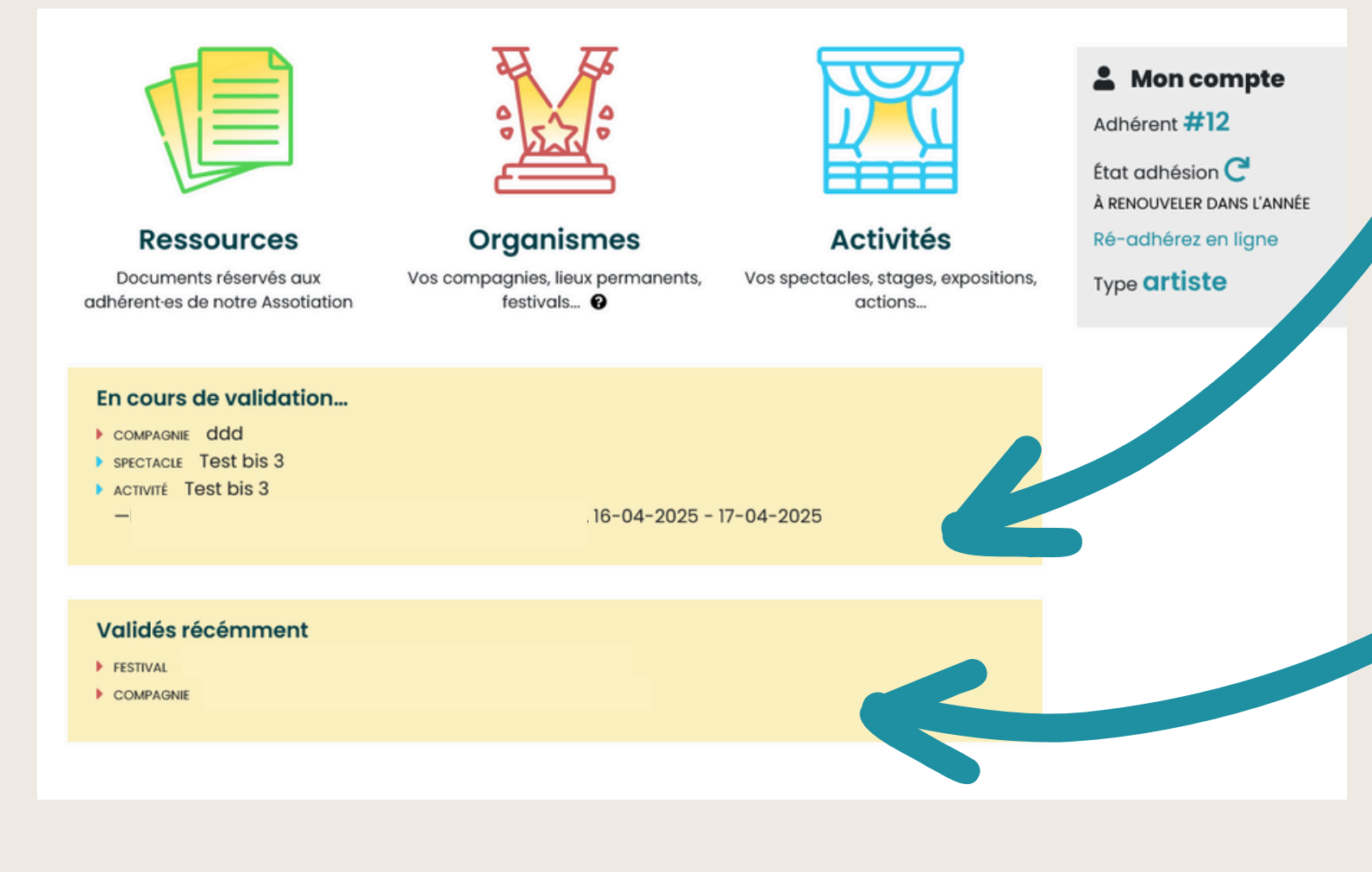

Lorsque vous avez enregistré une activité sur la **page** d'accueil de votre espace adhérent·e, l'activité et les dates d'exploitation liées seront inscrites en cours de validation.

La validation doit être traitée par l'équipe (cela peut prendre quelques jours).

Une fois validées, elles apparaîtront sur <mark>l'Agenda</mark> de THEMAA.

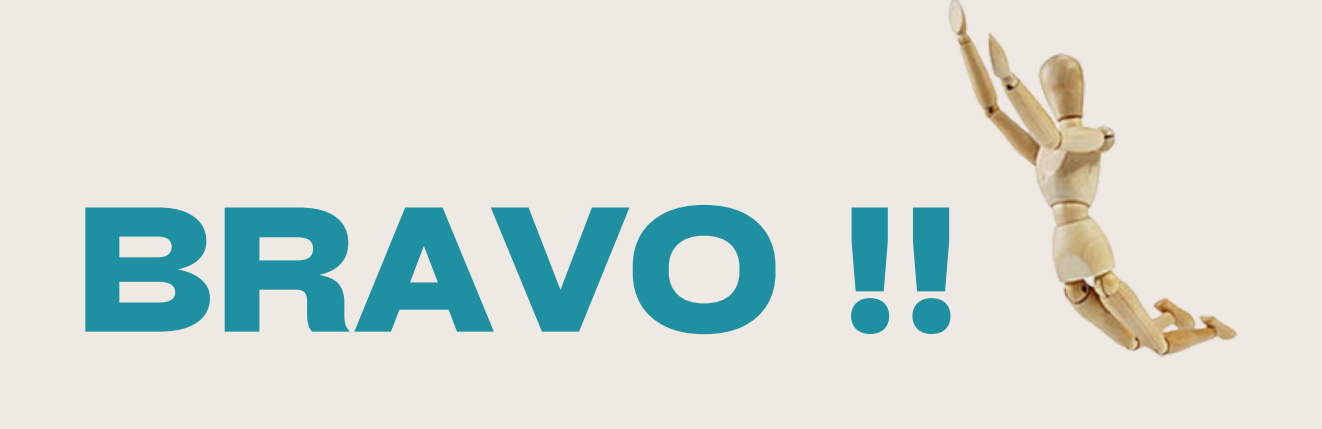

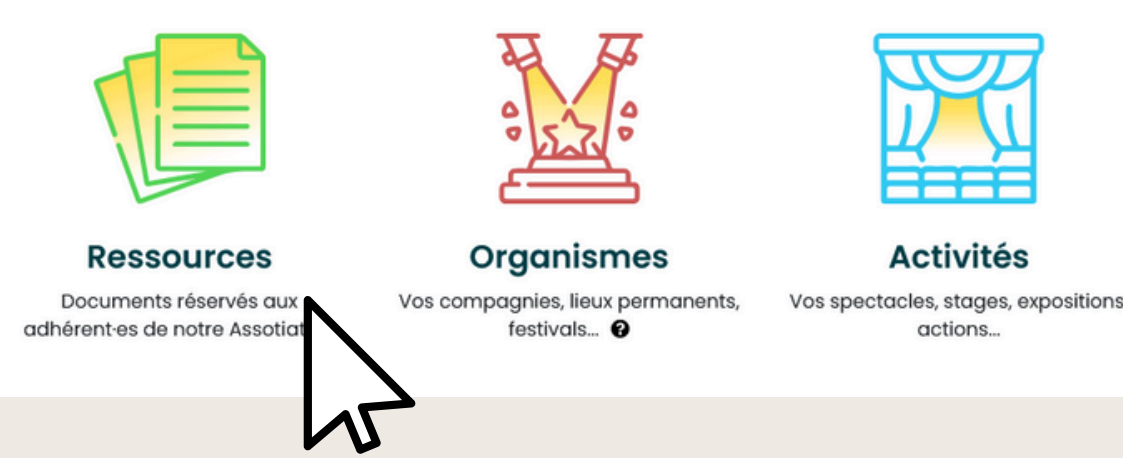

Vous pouvez désormais partager vos actualités sur le site de THEMAA. Si le format vidéo vous convient davantage, consulter les tutos depuis votre espace adhérent·e rubrique Ressources.

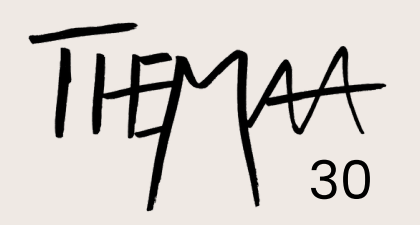